## Enhetsöversikten

Nyheter 4.0

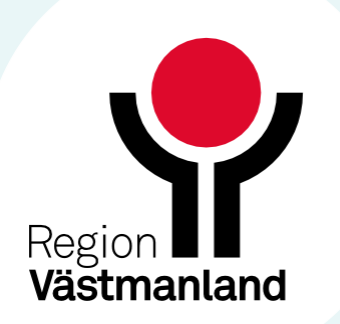

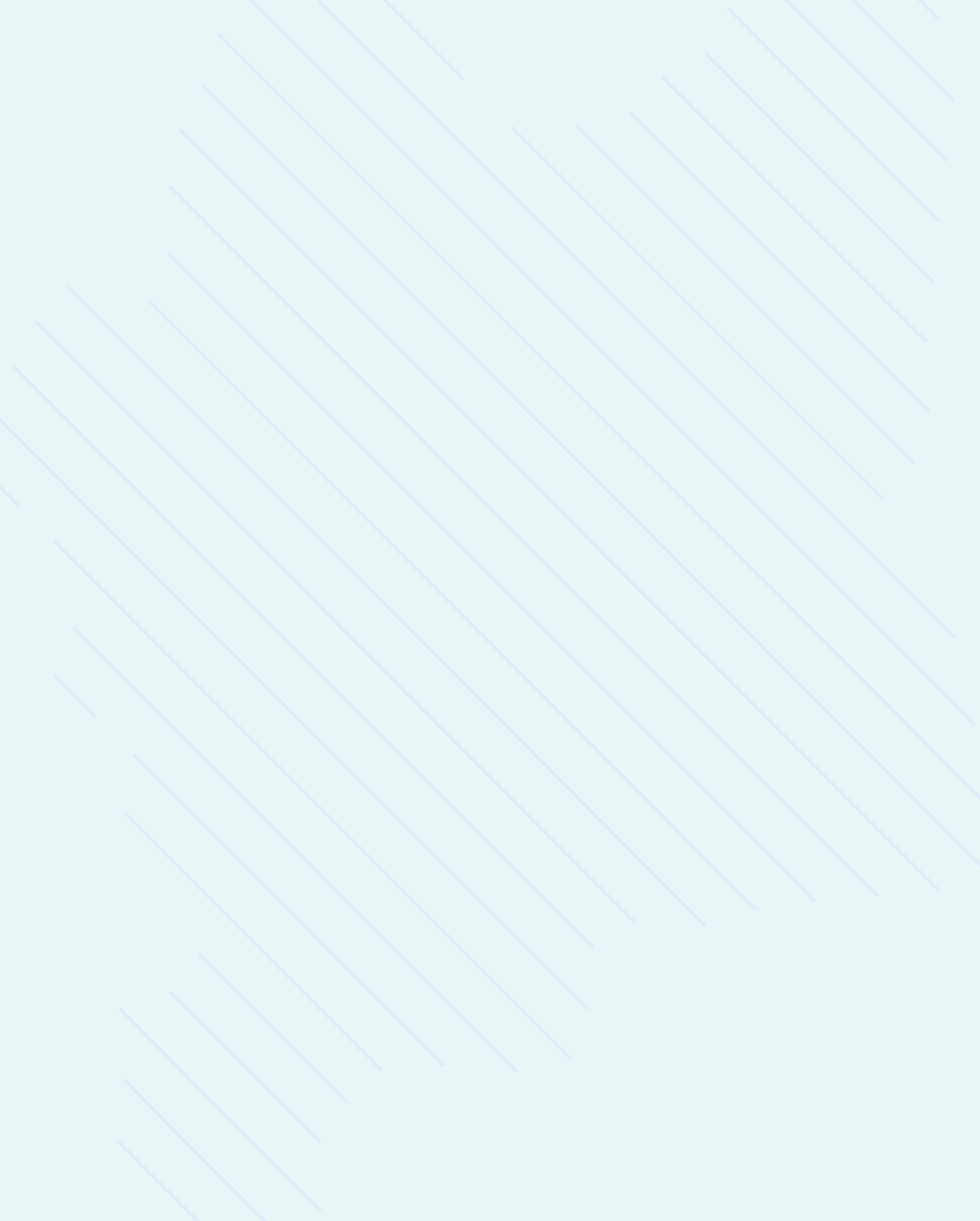

### Anpassning i kolumnen för vistelsens längd

För de enheter som använder kolumnen Vistelsens längd har presentation av tidsvärdena förändrats enligt följande:

- Om vistelsens längd är kortare än 24 timmar så visas tiden med timmar och minuter, t.ex. 4 h 30 min
- Om vistelsens längd är 24 timmar eller mer så visas tiden med dagar och timmar, t.ex. 2 d 10 h

| C Enhetsöversikt                                                    |                |           |         |  |  |  |  |  |  |
|---------------------------------------------------------------------|----------------|-----------|---------|--|--|--|--|--|--|
| Pågående kontakter (2)       Avslutade kontakter         Filtrering |                |           |         |  |  |  |  |  |  |
| Medicinskt ans                                                      | (Alla)         |           |         |  |  |  |  |  |  |
| Vårdande enhe                                                       | (Alla i urval) |           |         |  |  |  |  |  |  |
| Plats                                                               | Team           | 0         | Personr |  |  |  |  |  |  |
| Kirurgisk obse                                                      |                |           |         |  |  |  |  |  |  |
|                                                                     |                | 1d 3h     | 20 1303 |  |  |  |  |  |  |
|                                                                     |                | 13h 46min | 19 5611 |  |  |  |  |  |  |

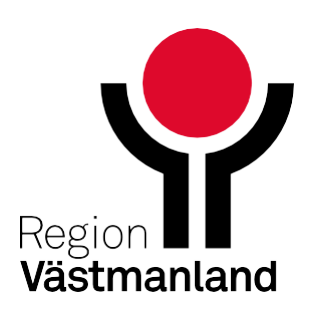

#### Filtrera på egna patienten inom slutenvård

• Det är nu möjligt för vårdpersonal inom slutenvård att filtrera fram sina egna eller andras patienter förutsatt att man är angiven som resurs. Filtreringen utförs genom att välja ett namn i listrutan Vårdpersonal.

| 🗘 Enhets                                                                             | översikt     |                         |                    |               |           |                |  |                 |                   |                         |     |     |        |     | — 凸×      |
|--------------------------------------------------------------------------------------|--------------|-------------------------|--------------------|---------------|-----------|----------------|--|-----------------|-------------------|-------------------------|-----|-----|--------|-----|-----------|
| Pågåend                                                                              | e kontakter  | (1)                     | Avslutade kontakte | er Bokade     | kontakter | Förflyttningar |  |                 |                   |                         |     |     |        |     |           |
| Filtrering Gruppering:                                                               |              |                         |                    |               |           |                |  |                 |                   |                         |     |     |        |     |           |
| Medicin                                                                              | skt ansvarig | enhet:                  | (Alla)             | •             | Team:     | (Alla)         |  | v 🔽             | Visa tomma platse | er <mark>(Inge</mark> i | า)  |     | •      |     |           |
| Vårdande enhet: Avdelning 1 Sala 🔹 Vårdpersonal: Nilsson, Anna, Systemför 🔹 Filtrera |              |                         |                    |               |           |                |  |                 |                   |                         |     |     |        |     |           |
| Plats                                                                                | Team         | $\overline{\mathbf{X}}$ | Personnummer       | Inskrivningso | rsak      | Namn           |  | Aktiviteter     | Resurser          | Vårdtyngd               | Lab | Rad | Remiss | EWS | Läkemedel |
| 22: 22                                                                               | [            | ?≎                      | 19 791109-2380     |               |           | Hassan Stella  |  | 🔂 BT liggande ε | Nilsson, Anna, S  |                         |     |     |        |     | <b>A</b>  |
| 1: 1                                                                                 |              |                         |                    |               |           |                |  |                 |                   |                         |     |     |        |     |           |
| 3.3                                                                                  |              |                         |                    |               |           |                |  |                 |                   |                         |     |     |        |     |           |

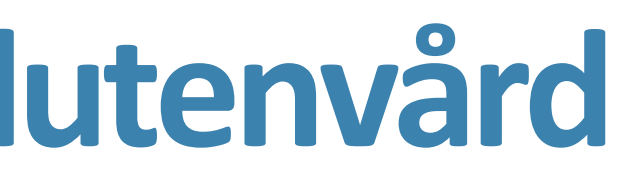

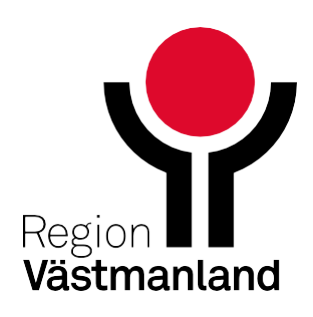

#### Lägga till kommentar på en sängplats

Det är nu möjligt att lägga till en kommentar om en sängplats, exempelvis att sängplatsen är ostädad, att lampan är sönder osv.

- Högerklicka på sängplatsen och välj Kommentar.
- Skriv kommentar och Spara.
- En pratbubbla visas vid sängplatsen. Via tooltip visas kommentaren som skrivits.

| 4:4         |           |    |
|-------------|-----------|----|
| 5:5         |           |    |
| <u>6: 6</u> | Kommentar |    |
| 7:7         |           | 20 |
| 8: 8        |           | ?₽ |

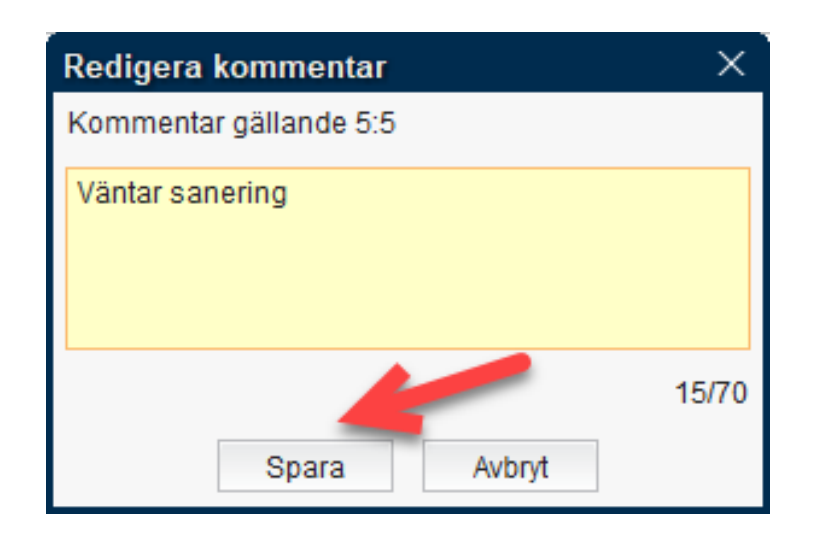

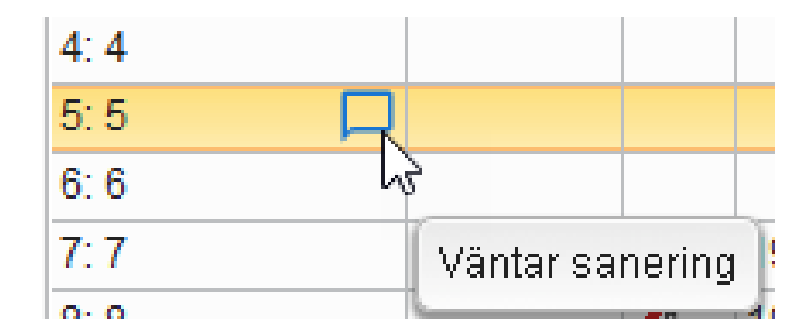

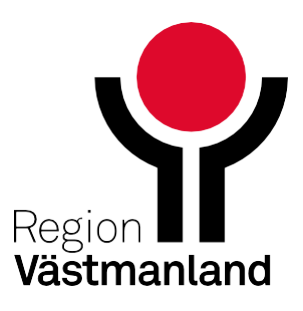

### Fort. lägga till kommentar på en sängplats

 Kommentaren syns också när plats ska väljas för en patient.

 För att ta bort en kommentar raderar man kommentaren och klickar sedan på Spara.

| Plats                             | × |
|-----------------------------------|---|
| Nuvarande Plats: Avdelning 1 Sala |   |
| Inkludera upptagna [              |   |
| (Ingen)                           |   |
| 1:1                               |   |
| 2:2                               |   |
| 3: 3                              |   |
| 4:4                               |   |
| 5:5 Väntar sanering               |   |
| 6:6                               |   |
| 9:9                               |   |
| 40-40                             |   |

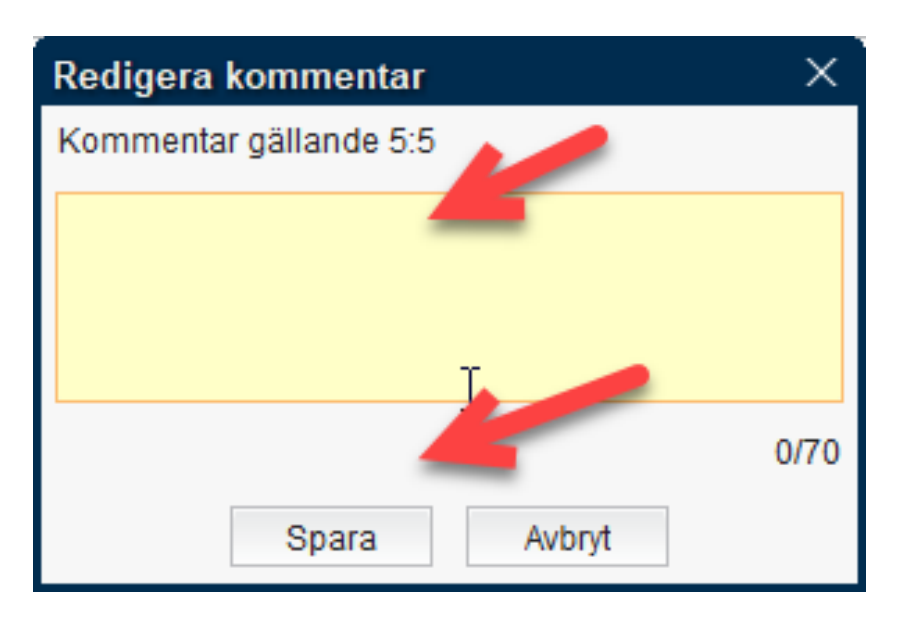

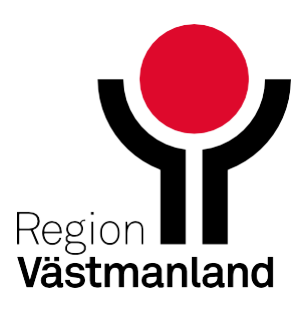

# Vårdplatsöversikten

Nyheter 4.0

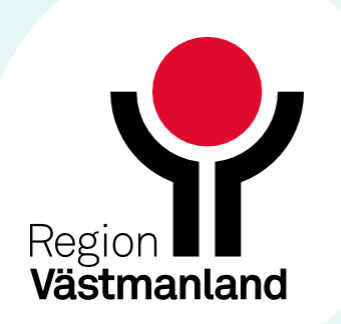

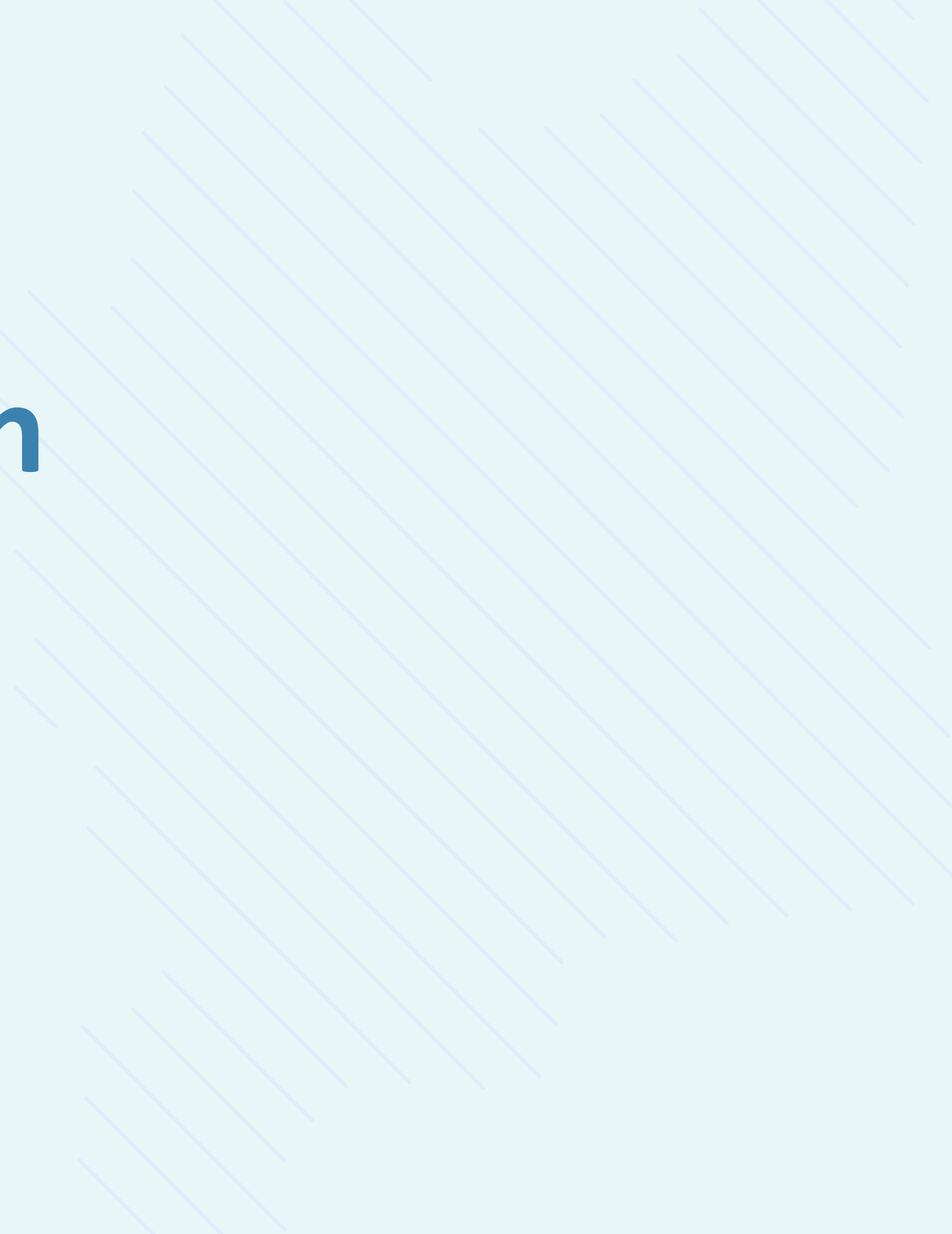

#### Ny informationsruta för utökad vårdplatsinformation

För att snabbare kunna överblicka information introduceras nu en ny informationsruta. Genom att hålla muspekaren över raden för den aktuella enheten i minimerat läge, visas en tooltip med utökad information om vårdplatssituationen.

Informationsrutan visar ett urval av den information som finns tillgänglig i den expanderade raden. Man expanderar en rad genom att klicka på den.

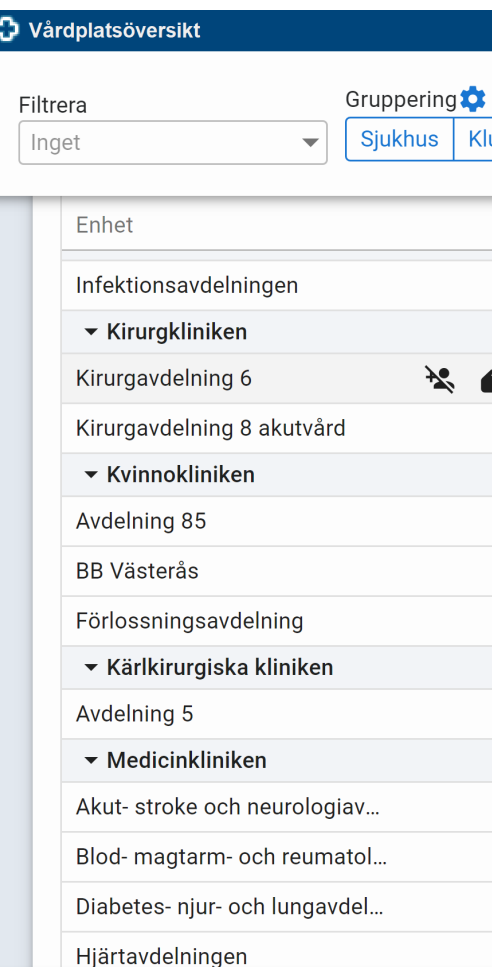

|              |                                                                  |                                                                     |                                                                  |                                                                  |                  |             |                                                                                                    |                                        |         |             | <br>- C - |
|--------------|------------------------------------------------------------------|---------------------------------------------------------------------|------------------------------------------------------------------|------------------------------------------------------------------|------------------|-------------|----------------------------------------------------------------------------------------------------|----------------------------------------|---------|-------------|-----------|
| t<br>(luster | Medicinskt a                                                     | ansvarig enhet                                                      |                                                                  |                                                                  |                  |             | Kirurgavdelning                                                                                                    | 6                                      |         |             |           |
|              | Disponibla<br>18<br>47<br>23<br>24<br>24<br>56<br>18<br>22<br>16 | a v Lediga vp<br>18<br>42<br>22<br>20<br>56<br>18<br>22<br>16<br>13 | 2h Prognos<br>18<br>42<br>22<br>20<br>56<br>18<br>22<br>16<br>13 | 8h Prognos<br>18<br>42<br>22<br>10<br>56<br>18<br>22<br>16<br>13 | 8h in (plane)    | 8h ut (plan | <ul> <li>Kontakt</li> <li>Marie 55555</li> <li>Kommentar</li> <li>Väntar sanering på</li> <li>Smitta</li> <li>Covid</li> <li>Smitta</li> <li>Covid</li> <li>Intagnings-<br/>stopp</li> <li>Flyttbara</li> <li>Eventuellt ut</li> <li>Lediga enkelrum</li> </ul> | i rum 5. Ska ej b<br>Ja<br>0<br>5 av 5 | pelägga | S.          | ~         |
|              | 14<br>14<br>79<br>18<br>10<br>16                                 | 13<br>13<br>79<br>18<br>10<br>16                                    | 13<br>13<br>79<br>18<br>10<br>16                                 | 13<br>13<br>79<br>18<br>10<br>16                                 | <br><br><br><br> |             | <br><br><br><br>                                                                                                    |                                        |         | •<br>•<br>• |           |

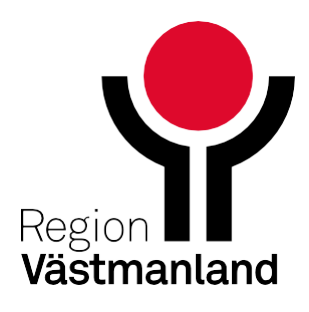